1. Proszę zalogować się na urządzeniu z systemem Android do sieci Uczniowie\_1

| WI-EL                | ODN_Uczniowie_I<br>Zabopieczenia<br>WPA2 PSK<br>Hasło                         |       |
|----------------------|-------------------------------------------------------------------------------|-------|
| CSW                  |                                                                               | a     |
| VETIASP0T-751550     |                                                                               | a     |
| ODN_Administracja_I  | Opcje zaawansowane                                                            | B     |
| ODN_Administracja_II | ANULUJ POLACI                                                                 | a     |
| ODN Goscie           |                                                                               | 8     |
| 2 3<br>W <b>e</b>    | <sup>4</sup> <sup>5</sup> <sup>6</sup> <sup>7</sup> <sup>7</sup> <sup>1</sup> | ° 9 ° |
|                      | fahi                                                                          | k l   |

2. Po zalogowaniu do sieci wifi wejść na stronę <u>https://csw2020.com.pl</u> pokaże się okno.

| cy prywatnos               |                                                                                                    |  |  |  |  |  |  |  |
|----------------------------|----------------------------------------------------------------------------------------------------|--|--|--|--|--|--|--|
| C A https://csw2020.com.pl |                                                                                                    |  |  |  |  |  |  |  |
|                            | Połaczenie nie jest prywatna                                                                                                    |  |  |  |  |  |  |  |
|                            | Osoby atakujące mogą próbować wykraść Twoje informacje ze strony <b>csw2020.com.pl</b><br>(na przykład hasła, wiadomości lub dane kart kredytowych). <u>Więcej informacji</u><br>NET-ERR_CERT_AUTHORITY_INVALID |  |  |  |  |  |  |  |
|                            | Automatycznie wysyłaj do Google niektóre informacje o systemie i część zawartości stron, by<br>pomóc w wykrywaniu niebezpiecznych aplikacji i witryn. <u>Połtyka prywatności</u>                                |  |  |  |  |  |  |  |
|                            | ZAAWANSOWANE Powrót do bezpieczeństwa                                                                                                    |  |  |  |  |  |  |  |

3. U dołu ekranu wybrać ZAAWANSOWANE

| https://d | ssw2020.com.pl                                                                                                    |
|-----------|----------------------------------------------------------------------------------------------------|
|           |                                                                                                    |
|           | Połączenie nie jest prywatne                                                                                                    |
|           | Osoby atakujące mogą próbować wykraść Twoje informacje ze strony <b>csw2020.com.pl</b><br>(na przykład hasła, wiadomości lub dane kart kredytowych). <u>Więcej informacji</u><br>NET:ERR_CERT_AUTHORITY_INVALID                                                |
|           | Automatycznie wysyłaj do Google niektóre informacje o systemie i część zawartości stron, by<br>pomóc w wykrywaniu niebezpiecznych aplikacji i witryn. Polityka przywartości                                                                                    |
|           |                                                                                                    |
|           | UKRYJ ZAAWANSOWANE Powrót do bezpieczeństwa                                                                                                    |
|           | Ten serwer nie mógł udowodnić, że należy do <b>csw2020.com.pl</b> . Jego certyfikat<br>bezpieczeństwa nie jest zaufany w systemie operacyjnym tego urządzenia. Moze to być<br>spowodowane błędną konfiguracją lub przechwyceniem połączenia przez atakującego. |
|           | <u>Otwórz stronę csw2020.com pl (niebezpieczną)</u>                                                                                                    |

4. U dołu ekranu Wybrać Otwórz stronę csw2020.com.pl (niebezpieczne) i otworzy się strona

https://csw2020.com.pl

5. Klikamy zakładkę Do pobrania.

https://csw2020.com.pl/index.php?option=com\_remository&view=remository&ltemid=114

6. Wybieramy Certyfikat SSL otworzy się okno:

| → C ▲ http                                                                     | es://csw2020.com.pl/                                                                  | index.php?option=com_r                                               | emository&Itemid=11 | 4&func=select8 | Sid=6                                                                                                    |
|--------------------------------------------------------------------------------|---------------------------------------------------------------------------------------|----------------------------------------------------------------------|---------------------|----------------|----------------------------------------------------------------------------------------------------|
| CYF<br>. Wiel                                                                  |                                                                                       |                                                                      |                     |                | Biuro Projektu:                                                                                                    |
| 0 Projekcie                                                                    | Aktualności                                                                           | Podprojekty ~                                                        |                     | Kontakt        | Śpiewnik                                                                                                    |
| Cyfrow<br>Certyfikat S<br>Pilki<br>Sortu/wg: Di Nazwyi<br>Certyfikat<br>Rozmie | va Szkoła Wielkop<br>SL<br>Pobrań I Daty dodania I Os<br>SSL dla CSW202<br>ar. 1.2 KB | oolsk@ :: dział plikó<br>oby.wysylajacaj i Autor i Ocen<br>0 Android | szukaj plików<br>W  |                | <ul> <li><b>Q</b></li> <li><b>ZALOG</b></li> <li>▲ Uzytkown</li> <li>Qzytkown</li> <li>A Hasio</li> <li>Hasio</li> <li>Hasio</li> <li>Zapamietaj</li> <li>Zaloguj</li> </ul> |
| Certyfikat :                                                                   | SSL dla CSW2020                                                                       | 0 Windows                                                            |                     |                | FORM                                                                                                    |

7. Wybieramy Certyfikat dla CSW2020 Android i dalej pobierz. Po ściągnięciu się certyfikatu klikamy OTWÓRZ u dołu dołu jak na poniższym screenie

| t SSL dla CSW2021 X                                                                                                    | N                                                                                                    | and the second second second second second second second second second second second second second second second |                                  | Contraction of the | 14.0                                                      |                                                                            |  |  |
|----------------------------------------------------------------------------------------------------|----------------------------------------------------------------------------------------------------|----------------------------------------------------------------------------------------------------|----------------------------------|--------------------|-----------------------------------------------------------|----------------------------------------------------------------------------|--|--|
| → C ▲ https://c                                                                                                    | sw2020.com.pl/ii                                                                                          | ndex.php?option=com_r                                                                                            | emository&Itemid=11              | 4&func=startdo     | wn&id=30                                                  |                                                                            |  |  |
| CYFROWA SZKOŁA<br>Wielkopolsk@ 2020                                                                                                    |                                                                                                    |                                                                                                    |                                  |                    | Biuro Projektu: ul. Górecka 1, Poznań<br>tel. 618-584-779 |                                                                            |  |  |
|                                                                                                    | ktualności                                                                                                | Podprojekty 🗸                                                                                                    |                                  | Kontakt            | Śpiewnik                                                  |                                                                            |  |  |
| Vou have downloaded that in<br>Vour file downloads total 0 in<br>Certyfikat SSL<br>Diekujemy za pob<br>Jobier znowyżej<br>Dobier z powyżej<br>Pobrar: 12 | le 0 times in the last<br>n the last 24 hours, lin<br>dla CSW20<br>ranie Certyfik<br>r rozpocznie s<br>KB | 24 hours, limit is 50.<br>nit is 50:<br>20 Android<br>at SSL dla CSW202<br>ilę automatycznie z                   | 10 Android<br>ra parę sekund, kl | iknij odnośni      | ZA<br>a Uz<br>Uz<br>a Ha<br>Zapa<br>Zapa                  | LOGUJ<br>ytkownik<br>ytkownik<br>alo<br>olo<br>miętaj D<br>ogu<br>RMULARZE |  |  |
|                                                                                                    |                                                                                                    | Plik ca-odn-uczniowie.cr                                                                                         | został pobrany                   |                    | Zgło                                                      | <u>zszenie naprawy</u>                                                     |  |  |
|                                                                                                    |                                                                                                    | Ø                                                                                                    | 0                                |                    |                                                           |                                                                            |  |  |

8. Otworzy się okno w którym należy wpisać nazwę certyfikatu np. CSW i klikamy OK.

| ÷ | → C ▲ Ħ           | ttps://csw2020.o      | Nadaj certyfikatowi nazwę<br>Nazwa certyfikatu:                        |                                                       |                   |        |    | 0                |        |
|---|-------------------|-----------------------|------------------------------------------------------------------------|-------------------------------------------------------|-------------------|--------|----|------------------|--------|
|   | O Projekcie       |                       | CSW<br>Przeznacze<br>VPN i aplika<br>Pakiet zawiera<br>jeden certyfika | enie tych danyd<br>acje<br>11<br>at urzędu certyfikał | ch logowania:     |        | •  | ro Proje<br>wnik |        |
|   | You have download | led this file 0 times |                                                                        |                                                       |                   | ANULUJ | ок | ZAL              | AGULI  |
| 1 | 2<br>W            | e 3                   | 4<br>r                                                                 | 5<br>t                                                | <sup>6</sup><br>У | 7<br>U | i  | 8                | 9<br>O |

9. Otworzy się okno gdzie wprowadzić należy sposób logowania. W przedstawionej instrukcji należy podać kod PIN – np. 0000.

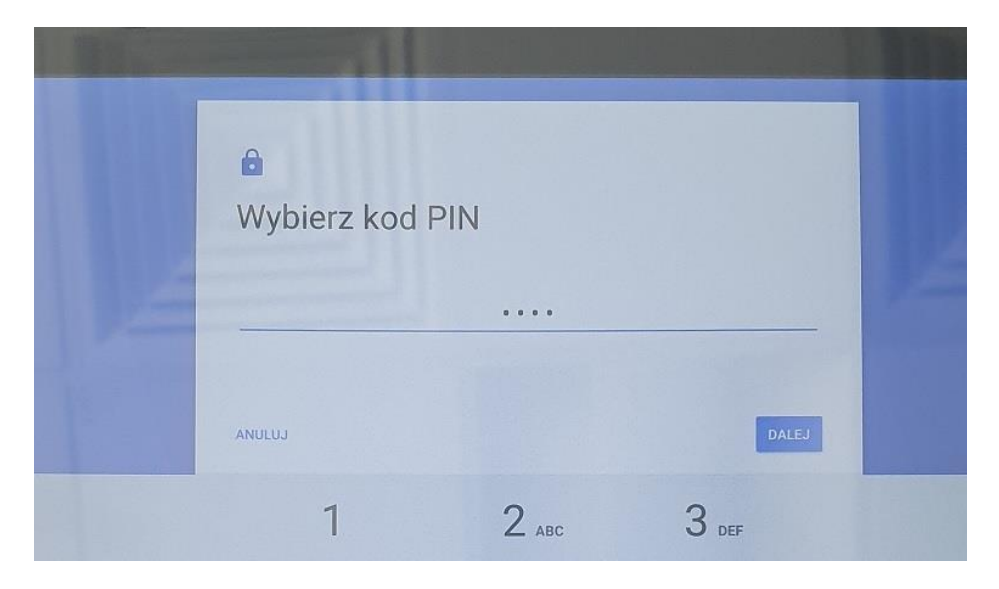

10. Potwierdzamy kod PIN i w ten sposób zakończyliśmy sukcesem instalację certyfikatu ssl.

11. uruchamiamy przeglądarkę WEB i możemy przeglądać strony www.